# INSCRIÇÃO PARA O EXAME PRESENCIAL

# PASSO A PASSO | CPS – CENTRO PAULA SOUZA

### PASSO 1

- 1.1 Acesse o site do Centro Paula Souza <u>http://eadtec.cps.sp.gov.br/eja</u>
- 1.2 Clique em "Clique aqui para acessar a área do aluno", como observado na imagem logo abaixo;

| E Contraction of the second second seco |  |  |  |  |  |
|----------------------------------------------------------------------------------------------------|--|--|--|--|--|
| 🏦 Sistema Acadêmico do EJA - Grupo de Estudo de Educação a Distância / CETEC                                                                                                    |  |  |  |  |  |
|                                                                                                    |  |  |  |  |  |
| Você ainda não se identificou: Cilique aqui para logar                                                                                                    |  |  |  |  |  |
| Ou então Cixque aqui para Acessar a área do aluno                                                                                                    |  |  |  |  |  |
|                                                                                                    |  |  |  |  |  |
|                                                                                                    |  |  |  |  |  |
|                                                                                                    |  |  |  |  |  |
| © Copyright 2022 Centro Estadual de Educação Tecnológica Paula Souza - Praça Coronel Fernando Prestes nº 74 - Barro Bom Retiro - CEP: 01124-060 http://www.cps.sp.gov.tr<br>Orupo de Estudo de Educação a Distância / CETEC 🔄 e-mait: attendimentoeja@cps.sp.gov.tr                                                                                                    |  |  |  |  |  |

1.3 Preencha seu login e senha com seu CPF e clique em Entrar;

|                                                                  |                                                 |                                                                                                    | - A |
|------------------------------------------------------------------|-------------------------------------------------|----------------------------------------------------------------------------------------------------|-----|
| ÁREA DO CURSISTA - Grupo de Estudo de Educação a Distância / CET | TEC .                                           |                                                                                                    |     |
|                                                                  |                                                 |                                                                                                    |     |
| Ja sou cursista EJA / Estou completando o meu cadastro           |                                                 |                                                                                                    |     |
| Atenção! Clique aqui para mais informações sobre o EJA EaD       | do Centro Paula Souza.                          |                                                                                                    |     |
| CPF somente números                                              |                                                 |                                                                                                    |     |
| a, Senha                                                         |                                                 |                                                                                                    |     |
| Entrar Lembrar minha senha                                       |                                                 |                                                                                                    |     |
| Ø Ainda não sou cursista EJA                                     |                                                 |                                                                                                    |     |
| Sistema fechado para novos cadastros! aguarde nova data p        | para cadastrar-se                               |                                                                                                    |     |
|                                                                  |                                                 |                                                                                                    |     |
|                                                                  |                                                 |                                                                                                    |     |
|                                                                  | Catal da Fatancia Tanalísica Dade Carao - Davis |                                                                                                    |     |
| Copyright 2022 III Centro E                                      | Grupo de Estudo de Educação a Distância         | ouronen remando meses n° re - paero por metro - CEP: 01124-060 http://www.cps.sp.gov.br<br>a / CETEC ⊠ e-mail: atendimentoeja@cps.sp.gov.br |     |

- 2.1 Abrirá uma página como a vista abaixo;
- 2.1.1 Clique em "Inscrição para o exame presencial";

|                                                                                                    | ഫ്ല് 🎪    |
|----------------------------------------------------------------------------------------------------|-----------|
| EA DO CURSISTA - Grupo de Estudo de Educação a Distância / CETEC                                                                                                    |           |
| HOME 塔 Cursistas - 📀 Novos Cadastros: Fechado 🥝 Atualização Cadastral: Fechado                                                                                                 | 1 Os      |
| ucessol você está logado agora.                                                                                                    |           |
| 🖹 Situação Acadêmica                                                                                                    |           |
| Status da Matricula: CURSANDO                                                                                                    |           |
| Seu cadastro foi concluído com sucesso e você está apto a participar do Curso de Educação de Jovens e Adultos, Modalidade EaD, em nivel de Ensino Médio do Centro Paula Souza. |           |
| Para iniciar, acesse ao site https://eja.cps.sp.gov.br/ejacps/ utilizando como login e senha o número do seu CPF.                                                              |           |
| Dentro do ambiente virtual, clique no ícone da Área de Conhecimento que deseja estudar.                                                                                        |           |
| .å vocë encontrarå todo o material para seus estudos. Vocë deve complementar seus estudos pesquisando livros didálicos, sites educacionais, vídeos etc.                        |           |
| Em época oportuna receberá orientações para inscrição nos Exames Presenciais, obrigatórios.                                                                                    |           |
| Somente apos ser promovido em todas as Areas de Conhecimento, obrigatorias, o cursista recebera o Certificado de Conclusao do Ensino Medio.<br>Bons estudos.                   |           |
| Já sou cursista EJA / Estou completando o meu cadastro                                                                                                    |           |
| Atenção: Clique aqui para mais informações sobre o EJA EaD do Centro Paula Souza.                                                                                              |           |
| Calendário de Provas EJA                                                                                                    |           |
| Data: 08/03/2022 Inscrições de 05/03/2022 à 20/03/2022                                                                                                    | Aberto    |
| Data: 24/02/2022 Inscrições de 21/02/2022 à 25/02/2022                                                                                                    | Ø Fechado |
| E> Meu Cadastro E> Inscrição para o Exame Presencial                                                                                                    |           |
| 🔿 Providel 2013 📽 Puedeo Estadoraj da Educardo Tamolónico Buelo Rosto, Strato Puedo Estadora Deglare el 73, Poisso Rosto Puedo Astrón Milho Hammanno                           | any br    |
| Grupo de Estudo de Educação a Distância / CETEC 🗠 e-mai: atendimentoria@cps.sp.gor.br                                                                                          |           |

2.2 Selecione "SIM" nas áreas das provas que deseja realizar e clique em "Confirmar os dados";

| 🏦 ÁREA DO CURSISTA - Grupo de Estudo de Educação a Distância / CETEC             |                   |  |  |  |  |
|----------------------------------------------------------------------------------|-------------------|--|--|--|--|
|                                                                                  |                   |  |  |  |  |
| # HOME 🔮 Cursistas 🗸 📀 Novos Cadastros: Fechado 📀 Atualização Cadastrat. Fechado | 💄 A 🚺 TA 🕻 🗭 Sair |  |  |  |  |
|                                                                                  |                   |  |  |  |  |
| Aluno: ABDEEL ALMEIDA COSTA Série: Única                                         |                   |  |  |  |  |
|                                                                                  |                   |  |  |  |  |
| Pitova. 25/09/2022                                                               |                   |  |  |  |  |
|                                                                                  |                   |  |  |  |  |
| Polo para realização da prova U18 - E EC DE SÃO PAULO - São Paulo                |                   |  |  |  |  |
|                                                                                  |                   |  |  |  |  |
| Exames - status Atuali ENdo Continado                                            |                   |  |  |  |  |
| Série Única                                                                      | ⊘ Em Curso        |  |  |  |  |
| Área                                                                             | Realizar a Prova? |  |  |  |  |
| Area 1 - Linguagens e Códigos                                                    | Não 🗸             |  |  |  |  |
| Área 2 - Ciências Humanas                                                        | Não 🗸             |  |  |  |  |
| Área 3 - Matemática                                                              | Não 🗸             |  |  |  |  |
| Área 4 - Ciências da Natureza                                                    | Não 🗸             |  |  |  |  |
| Area 5 - Profissionalizante                                                      | Não 🛩             |  |  |  |  |
| Conclusão                                                                        |                   |  |  |  |  |
|                                                                                  |                   |  |  |  |  |
| Cidade                                                                           |                   |  |  |  |  |
| UF                                                                               |                   |  |  |  |  |
|                                                                                  |                   |  |  |  |  |
| El Confirmar os dados                                                            |                   |  |  |  |  |
|                                                                                  |                   |  |  |  |  |
| Observações Gerais                                                               |                   |  |  |  |  |
|                                                                                  |                   |  |  |  |  |

Verifique se o status consta como "Confirmado";

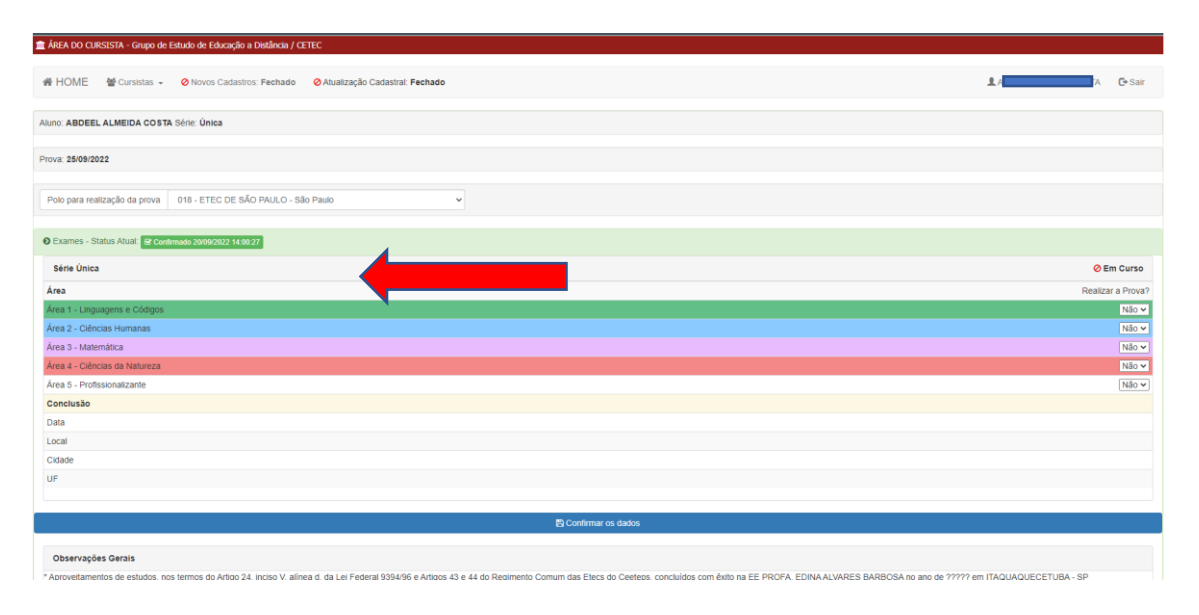

# VERIFIQUE O QUE COMPREENDE CADA UMA DAS ÁREAS DE CONHECIMENTO:

#### Série Única – Áreas de Conhecimento

**Área 1** – Linguagens e suas Tecnologias: Língua Portuguesa e Literatura, Educação Física, Arte e Língua Estrangeira Moderna - Inglês;

**Área 2** - Ciências Humanas e Sociais Aplicadas: História, Geografia, Sociologia e Filosofia;

Área 3 – Matemática e suas Tecnologias: Matemática;

Área 4 - Ciências da Natureza e suas Tecnologias: Física, Química e Biologia;

**Área 5** - Profissionalizante: Assistente de Planejamento.

Caso opte por não participar das provas de todas as Áreas de Conhecimento que deve eliminar, deixe selecionado "NÃO".

É importante optar apenas pelas Áreas de Conhecimento em que se sentir preparado(a) neste momento, deixando as demais para um próximo exame.

Aguarde confirmação.

Boa Prova!